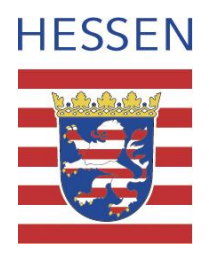

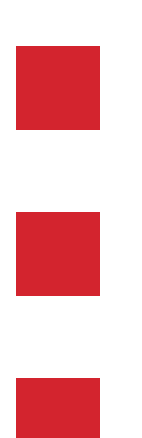

# Geodateninfrastruktur Hessen

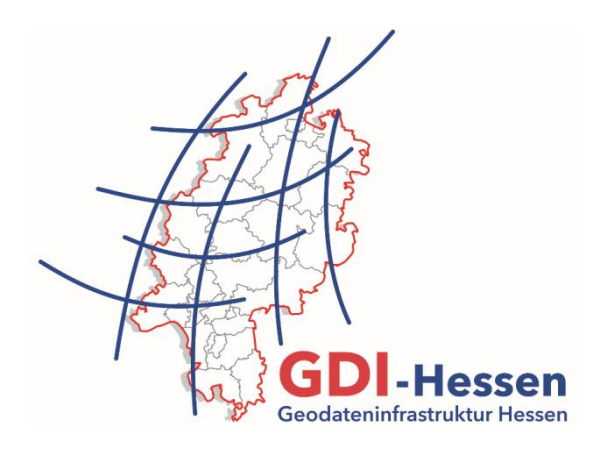

## **Begleitdokument zur**

## Kartenzusammenstellung

## "Schutzgebiete und Beschränkungen"

Version 2.1 Stand 22. Februar 2021

### 1 Allgemeines

Öffentlich-rechtliche Festlegungen schaffen Planungssicherheit hinsichtlich der Nutzung von Grundstücken und Gebäuden. Zuständig für derartige öffentlich-rechtliche Festlegungen sind unterschiedliche Behörden. Diese führen die öffentlich-rechtlichen Festlegungen zum Teil bereits digital und stellen die entsprechenden Daten im Sinne des Aufbaus einer Geodateninfrastruktur über Geodatendienste bereit.

Mit der im Geoportal Hessen angebotenen Kartenzusammenstellung mit dem Titel "Schutzgebiete und Beschränkungen" werden aufbauend auf den Geodatendiensten Informationen zu einigen öffentlichrechtlichen Festlegungen aus unterschiedlichen Bereichen zentral zusammengeführt und in anschaulicher Form präsentiert.

Bei der Anwendung dieser Kartenzusammenstellung ist Folgendes zu beachten:

- Es wird grundsätzlich eine visuelle Auswertung des Kartenbildes empfohlen. Dies insbesondere deshalb, weil sich die Datenabfrage in der Kartenzusammenstellung nur auf den jeweils ausgewählten Punkt und nicht auf die den Punkt umschließende Fläche (z. B. Flurstück bzw. Grundstück) bezieht.
- In der Kartenzusammenstellung sind lediglich diese Schutzgebiete und Beschränkungen berücksichtigt, die die Tabelle unter Abschnitt 2 dieses Begleitdokuments ausweist. Daneben existiert eine Vielzahl weiterer öffentlich-rechtlicher Festlegungen, die hier nicht einbezogen wurden.
- Aufgrund der geometrischen Erfassungsgenauigkeit der Schutzgebiete und Beschränkungen kann anhand der Kartenzusammenstellung nur bedingt eine Aussage darüber erfolgen, ob und inwieweit ein Grundstück tatsächlich von dem jeweiligen Schutzgebiet oder der jeweiligen Beschränkung betroffen ist.
- Die Kartenzusammenstellung ermöglicht einen Überblick, ob eine bestimmte Fläche von einem dort berücksichtigten Schutzgebiet oder einer dort berücksichtigten Beschränkung betroffen sein könnte und stellt <u>keine rechtsverbindliche Auskunft</u> dar. Sofern hierfür Bedarf besteht, ist die fachlich zuständige Behörde zu kontaktieren. Diese finden Sie in den Metadaten des Kartendienstes in dem Reiter KONTAKT.
- Weitergehende Informationen zu den einzelnen Schutzgebieten und Beschränkungen können den im Geoportal Hessen bereitgestellten Metadaten entnommen werden. Der entsprechende Hyperlink zu den Metadaten ist dem Namen des jeweiligen Schutzgebietes bzw. der Beschränkung in Spalte 1 der Tabelle in Abschnitt 2 zugeordnet. Sie erreichen diese auch, indem Sie auf den Namen der Kartenebene in der Kartenansicht klicken.
- Die einzelnen Schutzgebiete und Beschränkungen können in der Kartenzusammenstellung in beliebigen Kombinationen ein- oder ausgeblendet und einander überlagernd dargestellt werden. Als Kartengrundlage stehen topographische Karten und Luftbilder sowie in Abhängigkeit des Maßstabes auch die Liegenschaftskarte zur Verfügung.
- Für einzelne Schutzgebiete und Beschränkungen ist eine Präsentation auf Basis der Liegenschaftskarte in der Kartenzusammenstellung nicht sinnvoll. Grund hierfür ist, dass die Kartengrundlage für die Erfassung der Daten der Schutzgebiete und Beschränkungen nicht der geometrischen Genauigkeit der Liegenschaftskarte entspricht. Diese werden deshalb erst ab der Maßstabszahl größer als 6.000 präsentiert. Sofern für Datensätze (z. B. Trinkwasser- und Heilquellenschutzgebiete) verschiedene Erfassungsgenauigkeiten (Ebenen) vorliegen, werden sie maßstabsorientiert präsentiert. Näheres ergibt sich aus Spalte 2 der Tabelle in Abschnitt 2.

Hinweise zur technischen Anwendung der Kartenzusammenstellung finden sich unter Abschnitt 3 dieses Begleitdokuments.

### 2 In der Kartenzusammenstellung berücksichtigte Schutzgebiete und Beschränkungen

| Geodatendienst mit folgenden<br>Schutzgebieten und Beschränkungen<br>(mit hinterlegtem Hyperlink zu Metadaten) | Darstellung erfolgt in der<br>Kartenzusammenstellung<br>im Maßstabsbereich |
|----------------------------------------------------------------------------------------------------|----------------------------------------------------------------------------|
| Gebiete naturbedingter Risiken Hessen                                                                          |                                                                            |
| Überschwemmungsgebiete HQ100 <sup>1</sup>                                                                      | bis zum Maßstab 1:375.000 und größer                                       |
| Bewirtschaftungsgebiete Hessen                                                                                 | Hinweis: keine Darstellung im Maßstabsbereich 1:5.600 bis 1:6.000          |
| Trink- und Heilquellenschutzgebiete TK 25 <sup>2</sup>                                                         | ab dem Maßstab 1:6.000 und kleiner                                         |
| Trink- und Heilquellenschutzgebiete ALK <sup>3</sup>                                                           | bis zum Maßstab 1:5.600 und größer                                         |
| Schutzgebiete Hessen                                                                                           |                                                                            |
| <u>Vogelschutzgebiete</u>                                                                                      | keine Einschränkung                                                        |
| Flora-Fauna-Habitate (FFH-Gebiete)                                                                             | keine Einschränkung                                                        |
| Naturschutzgebiete                                                                                             | keine Einschränkung                                                        |
| Landschaftsschutzgebiete                                                                                       | keine Einschränkung                                                        |
| Nationalpark Kellerwald-Edersee                                                                                | keine Einschränkung                                                        |
| Biosphärenreservat Rhön, hessischer Teil                                                                       | ab dem Maßstab1:6.000 und kleiner                                          |
| Denkmalpflege<br>(WMS-Geodatendienste LFDH)                                                                    |                                                                            |
| Welterbe                                                                                                    | keine Einschränkung                                                        |
| Pufferzone                                                                                                    | keine Einschränkung                                                        |
| Flächendenkmal (Gesamtanlage)                                                                                  | keine Einschränkung                                                        |
| Baudenkmal                                                                                                    | keine Einschränkung                                                        |
| Archäologisches Denkmal                                                                                        | keine Einschränkung                                                        |
| Verfahren nach dem Flurbereinigungsgesetz<br>(WMS_HE_Flurneuordnung)                                           |                                                                            |
| Verfahrensname                                                                                                 | bis zum Maßstab 1:100.000 und größer                                       |
| <u>Verfahrensgebiete</u>                                                                                       | keine Einschränkung                                                        |

<sup>&</sup>lt;sup>1</sup> HQ100 = bezeichnet ein statistisch gesehen alle 100 Jahre auftretendes Hochwasserereignis

<sup>&</sup>lt;sup>2</sup> TK 25 = Topographische Karte 1:25.000

<sup>&</sup>lt;sup>3</sup> ALK = Automatisierte Liegenschaftskarte

### 3 Hinweise zur technischen Anwendung der Kartenzusammenstellung

| 1 | Appendianges ment und L'acomfortuation                                                                                                    | Laden Sie die Kartenzusammenstellung, indem<br>Sie auf das entsprechende Symbol (Voransicht<br>des Kartenbildes) entweder auf der Startseite des<br>Geoportal Hessen unterhalb der Überschrift<br>Meistgenutzte Karten oder in der Zentrale Suche<br>in der Ressource Karten klicken und dadurch die<br>Metadaten- oder die Kartenansicht starten<br>Klicken Sie <u>nicht</u> auf das Telefonsymbol rechts;<br>hiermit würde der mobile Client des Geoportal<br>Hessen gestartet.                                                                                                    |
|---|----------------------------------------------------------------------------------------------------|----------------------------------------------------------------------------------------------------|
| 2 | Bestätigung       ×         Mit der weiteren Nutzung des Geoportals Hessen akzeptieren Sie<br>unsere • Nutzungsbedingungen:          Die zu ladende Konfiguration enthält verschiedene Dienste mit<br>folgenden Nutzungsbedingungen:          Gebiete naturbedingter Risiken          Beschränkungen des öffentlichen Zugangs          Der Dienst sellt keine rechtsverbindliche Auskunft dar. Die kostenfreie<br>Nutzung der Daten ist verboten.       Nie kostenfreie Nutzung der Daten ist verboten.         Angaben zu Kosten/Gebühren/Lizenzen<br>Die kostenfreie Nutzung der Daten ist verboten.          Weiter                                                                                                    | Beim ersten Start der Kartenansicht erscheinen<br>die Nutzungsbedingungen der Geodatendienste,<br>über die die Daten der einzelnen Schutzgebiete<br>und Beschränkungen sowie Kartengrundlagen<br>bereitgestellt werden. Lesen Sie die Nutzungsbe-<br>dingungen aufmerksam durch und nehmen Sie<br>diese mit WEITER an.                                                                                                    |
| 3 | <ul> <li>Themen</li> <li>Werkzeuge</li> <li>Meine Themen</li> <li>Speichern</li> <li>Speichern</li> <li>Gebiete naturbedingter Risiken Hessen</li> <li>Gebiete naturbedingter Risiken Hessen</li> <li>Gebiete Risiken Hessen</li> <li>Gebiete Risiken Hessen</li> &lt;</ul> | Links oben im Kartenfenster finden Sie unter<br>Themen die KARTENEBENEN. Hier werden alle ein-<br>gebundenen Geodatendienste mit den Schutzge-<br>bieten und Beschränkungen ( <i>vgl. Spalte 1 der Ta-<br/>belle in Abschnitt 2</i> ) aufgeführt. Am Ende dieser<br>Aufstellung befinden sich die Kartengrundlagen.<br>Der Name rechts neben dem Ordnersymbol be-<br>zeichnet den Geodatendienst. Klicken Sie auf das<br>"+"-Symbol, um die Liste der Schutzgebiete sowie<br>Beschränkungen aufzuklappen. Ein Name eines<br>Schutzgebietes bzw. einer Beschränkung, der in<br>grauer Schriftfarbe dargestellt ist, wird im aktuell<br>für den im Kartenfenster ausgewählten Maßstab<br>nicht angezeigt.<br>In der Voreinstellung ist die Präsentation aller<br>Geodatendienste und Schutzgebiete bzw. Be-<br>schränkungen eingeschaltet (angehakt).<br><u>Achtung</u> : Einzelne Geodatendienste und Karten-<br>ebenen werden nur in bestimmten Maßstabsbe-<br>reichen dargestellt ( <i>vgl. Spalte 2 der Tabelle in<br/>Abschnitt 2</i> ). |

| 4 | Schaperstr 16 Wiesbaden X                                                                                                    | <ul> <li>Wählen Sie die für Sie relevante Position aus.<br/>Nutzen Sie dafür die</li> <li>ADRESSSUCHE, (RECHTS OBEN)</li> <li>FLURSTÜCKSSUCHE (WERKZEUGE) oder</li> <li>die Navigation in der Karte zum Verändern des Ausschnitts:</li> </ul>                                                                                                    |
|---|----------------------------------------------------------------------------------------------------|----------------------------------------------------------------------------------------------------|
| 5 | Werkzeuge E Legende anzeigen                                                                                                    | Um die Bedeutung der jeweiligen Signaturen und<br>Farben im Kartenfenster anzuzeigen, klicken Sie<br>unter WERKZEUGE auf LEGENDE ANZEIGEN.                                                                                                    |
| 6 | <ul> <li>Themen III Werkzeuge   <ul> <li>Weine Themen   <ul> <li>Speichern </li> </ul> </li> <li>Gebiete naturbedingter Risiken Hessen</li> <li>IIIIIIIIIIIIIIIIIIIIIIIIIIIIIIIIIIII</li></ul></li></ul> | <ul> <li><u>Tipp</u>: Mehrere ausgewählte Schutzgebiete und<br/>Beschränkungen überlagern sich gegebenen-<br/>falls, aufgrund dessen das Kartenbild unüber-<br/>sichtlich werden kann. Abhilfe ist dadurch mög-<br/>lich, dass Sie alle nicht benötigten Schutzgebiete<br/>und Beschränkungen von der Darstellung aus-<br/>nehmen.</li> <li>Dazu wechseln Sie in die KARTENEBENEN und kli-<br/>cken auf das "+"-Symbol neben dem Namen des<br/>Geodatendienstes, um die Liste der Schutzge-<br/>biete und Beschränkungen aufzuklappen. Im An-<br/>schluss entfernen Sie die Haken neben dem je-<br/>weiligen Schutzgebiet bzw. der jeweiligen Be-<br/>schränkung, die Sie nicht benötigen.</li> <li>Der Haken links steuert die Sichtbarkeit des<br/>Schutzgebietes bzw. der Beschränkung im Kar-<br/>tenfenster, der Haken rechts schaltet die Daten-<br/>abfrage (siehe folgende Nummern 7 bis 10) ein<br/>bzw. aus.</li> </ul> |
| 7 | 342<br>35<br>35<br>37<br>7<br>7<br>7<br>7<br>7<br>7<br>7<br>7<br>7<br>7<br>7<br>7<br>7<br>7<br>7                                                                                                    | Prüfen Sie zunächst visuell anhand der Darstel-<br>lung im Kartenfenster, ob für die von Ihnen be-<br>trachtete Fläche (z. B. Flurstück bzw. Grund-<br>stück) Schutzgebiete bzw. Beschränkungen exis-<br>tieren.<br><u>Achtung</u> : Die Prüfung einzelner Geodatendienste<br>und Kartenebenen ist nur in einem bestimmten<br>Maßstabsbereich möglich (vgl. Spalte 2 der Ta-<br>belle in Abschnitt 2).                                                                                                    |

| 8  | ∃ Themen III Werkzeuge 🐐 🛟                                                                                                    | Wenn für die von Ihnen betrachtete Fläche<br>Schutzgebiete bzw. Beschränkungen existieren,<br>aktivieren Sie die Datenabfrage.                                                                                                    |
|----|----------------------------------------------------------------------------------------------------|----------------------------------------------------------------------------------------------------|
|    |                                                                                                    | Dazu klicken Sie auf den Button DATENABFRAGE,<br>der sich links unterhalb des Geoportal Hessen-<br>Logos findet.                                                                                                    |
| 9  | Wählen Sie bitte die abfragbare Ebene aus                                                                                                    | Klicken Sie nun in dem Kartenfenster auf die für Sie relevante Position.                                                                                                    |
|    | Verlahrensgegeer       laufende Verfahren         Archäologisches Denkmal       Polygon         Baudenkmal       Polygon         Flächendenkmal       rarer         eyan polygon       eyan polygon         eyan polygon       eyan polygon         eyan polygon       eyan polygon         eyan polygon       eyan polygon         eyan polygon       eyan polygon         eyan polygon       eyan polygon         eyan polygon       eyan polygon                                                                                                    | Danach öffnet sich ein neues Fenster, in dem die<br>aktiven abfragbaren Schutzgebiete bzw. Be-<br>schränkungen dargestellt werden (Haken rechts<br>neben dem Namen des Schutzgebietes bzw. der<br>Beschränkung in den Kartenebenen). In diesem<br>wählen Sie das gewünschte Schutzgebiet bzw.<br>die gewünschte Beschränkung aus, indem Sie<br>auf deren jeweiligen Namen klicken (z. B. Flä-<br>chendenkmal).                                                                                                    |
|    |                                                                                                    | <u>Hinweis</u> : Das Fenster öffnet sich nur, wenn meh-<br>rere Kartenebenen abfragbar sind. Bei nur einer<br>abfragbaren Kartenebene öffnet sich direkt das<br>Popup-Fenster aus Nummer 10.                                                                                                    |
| 10 | Rechendenkanal<br>Rat Isopier1D Isopier1D Isopier1D Additionality International 1-52, 2-64<br>Additionality I-52, 2-64<br>Additionality I-52, 2-64<br>Admentational 1-53, 2-164<br>Admentational 1-53, 2-164<br>Admentational 1-53, 2-164<br>Admentational 1-53, 2-164<br>Isopier1-52, 2-64<br>Admentational 1-53, 2-164<br>Isopier1-2, 2-164<br>Isopier1-2, 2-164<br>Is | Im Anschluss öffnet sich ein Popup-Fenster mit<br>weiteren Informationen zu dem abgefragten<br>Schutzgebiet bzw. der abgefragten Beschrän-<br>kung.                                                                                                    |
|    |                                                                                                    | <u>Achtung</u> : Sollten Sie in dem Kartenfenster an eine<br>Position ohne abfragbares Schutzgebiet bzw. ab-<br>fragbare Beschränkung geklickt haben, so er-<br>scheint ein leeres Popup-Fenster. Dies gilt zum<br>Beispiel auch dann, wenn bei der Datenabfrage<br>in einen Teilbereich eines Flurstücks bzw. Grund-<br>stücks geklickt wurde, der nicht von dem jeweili-<br>gen Schutzgebiet bzw. der jeweiligen Beschrän-<br>kung betroffen ist. <u>Auch vor diesem Hintergrund</u><br>wird immer eine visuelle Auswertung des Karten-<br>fensters empfohlen. (vgl. hierzu auch ersten Spie-<br>gelpunkt in Abschnitt 1 dieses Begleitdokuments) |
|    |                                                                                                    | In bestimmten Fällen kann anstelle des leeren<br>Popup-Fensters auch eine browserspezifische<br>Meldung erscheinen, z. B. "Die Webseite wurde<br>nicht gefunden.".                                                                                                    |

Weitere Hinweise zur Bedienung des Geoportal Hessen finden Sie in der Online-Hilfe.

Herausgeber:

### Zentrale Kompetenzstelle für Geoinformation

beim Hessischen Landesamt für Bodenmanagement und Geoinformation Schaperstraße 16 65195 Wiesbaden Telefon: +49 (611) 535 5513 E-Mail: gdi-hessen@hvbg.hessen.de http://www.geoportal.hessen.de

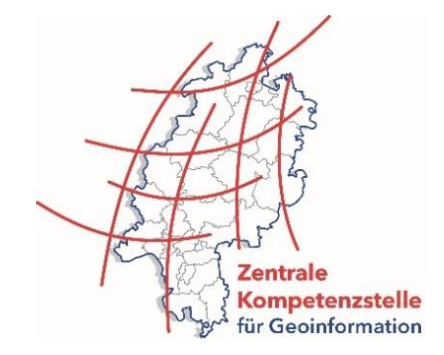